## How to Download the Presentation Advices/Tracking Details if OBC Request is Processed?

Step 1: Locating and downloading the Export/Outward Bills for Collection advices on iTrade

- Select "Trade Services"
- Select "Export Collections"
- Select "EC Inquiry"
- Click "Search" then locate the System ID which advices to be downloaded then click on folder icon.

| للك ديني التجــــاري<br>Commercial Bank of Dub |                                                                                                    |                           |                             |                         |                 |                  |                  |                       |                         | User   | SURALLAISH          | RAM / 983203 Lugent |
|------------------------------------------------|----------------------------------------------------------------------------------------------------|---------------------------|-----------------------------|-------------------------|-----------------|------------------|------------------|-----------------------|-------------------------|--------|---------------------|---------------------|
| + Trade Services Queue                         | Administr                                                                                                 | aton                      |                             |                         |                 |                  |                  |                       |                         |        |                     | *                   |
| EC initiation                                  |                                                                                                    | in the of French          | Patrick Inc.                |                         |                 |                  |                  |                       |                         |        |                     |                     |
| EC Amendment                                   | indnisk - rise ni exbrue consectioni intrisactionis                                                       |                           |                             |                         |                 |                  |                  |                       |                         |        |                     |                     |
| Message to Bank                                | Search Options                                                                                            |                           |                             |                         |                 |                  |                  |                       |                         |        | +                   |                     |
| Pending ECs                                    | In the inquiry function, you must enter the search criteria of the transactions that you wish to list for |                           |                             |                         |                 |                  |                  |                       |                         |        |                     |                     |
| EC inquiry                                     | Hitte To                                                                                                  | partiel search, please us | e 'V before or after your s | learch value, e.g. type | SWOTE OF STREET | search for items | containing the w | ord MYTEXT Depter Sev | arch is Case sensitive! |        |                     |                     |
| EC Mantenance 👻                                | 2                                                                                                    | System ID:                |                             |                         |                 |                  |                  |                       |                         |        |                     |                     |
|                                                |                                                                                                    | Entity                    |                             | 4                       |                 |                  |                  |                       |                         |        |                     |                     |
|                                                | Ent                                                                                                    | tp/Drawer Name:           |                             |                         |                 |                  |                  |                       |                         |        |                     |                     |
|                                                |                                                                                                    | Bank Ref.                 |                             |                         |                 |                  |                  |                       |                         |        |                     |                     |
|                                                |                                                                                                    | Our Ref:                  |                             |                         |                 |                  |                  |                       |                         |        |                     |                     |
|                                                |                                                                                                    | Drawee:                   | 10                          |                         |                 |                  |                  |                       |                         |        |                     |                     |
|                                                |                                                                                                    | Coyn                      | 1.4                         |                         |                 |                  |                  |                       |                         |        |                     |                     |
|                                                | Star                                                                                                    | n<br>d 2 dama             |                             |                         | 10   25         | 50   100         |                  |                       |                         |        |                     | Download File       |
|                                                |                                                                                                    | System 10                 | Entity/Drawer Name          | Bark Bet                |                 | OurRef           |                  | Drawter               | Gry .                   | Amount | Application<br>Date | Status              |
|                                                | 2                                                                                                    | EC2108000000068           | CBD PCM TEST<br>BUSINESS 1  | 0802103413-99           | 0068            |                  | pup              |                       | AED                     | 10.00  | 17/06/2021          | New                 |
|                                                | R.                                                                                                    | EC2108000000053           | CBD PCM TEST<br>BUSINESS 2  | 08(2102414-17           | 0053            |                  | Proh             |                       | AED                     | 2.00   | 17/08/2021          | New                 |
|                                                |                                                                                                    |                           |                             |                         |                 |                  |                  |                       |                         |        |                     |                     |

Step 2: Downloading of debit and shipment advices of Outward Bills for Collection (OBC)

• Click on PDF File red icon on the left side of the advices to be downloaded under List of Attachments

| Trade Services | Queue Administration |                                     |                                              |                         |                         |                             |            |  |  |  |  |
|----------------|----------------------|-------------------------------------|----------------------------------------------|-------------------------|-------------------------|-----------------------------|------------|--|--|--|--|
| ( Initiation   | Consolidated Summ    | ary Vew                             | Actions                                      |                         |                         |                             |            |  |  |  |  |
| Amendment      | Export Collection    |                                     | 2 Initiate New product from this transaction |                         |                         |                             |            |  |  |  |  |
| essage to Bank | ×                    | System (D: #C210800000068           |                                              |                         | a cherry for carpeting. |                             |            |  |  |  |  |
| endingEEs      | Customer             | Reference: 0048                     |                                              |                         |                         |                             |            |  |  |  |  |
|                | Bank                 | Reference: OBC2102413-99            | ovistanding                                  |                         |                         |                             |            |  |  |  |  |
| - mann         | Collector            | Amount AED 10.00                    |                                              | 10                      |                         | -                           |            |  |  |  |  |
| Maintenance    | Current Outstandin   | g Amount: AED 10.00                 |                                              |                         |                         |                             |            |  |  |  |  |
|                | Drawer Details       |                                     |                                              |                         |                         |                             |            |  |  |  |  |
|                |                      |                                     |                                              |                         | 3                       |                             |            |  |  |  |  |
|                |                      | Advent CED FOR TEST DUSINESS 5      | 8.1                                          |                         |                         |                             |            |  |  |  |  |
|                |                      | P.O.BOX 2668                        |                                              |                         | <u>9</u>                |                             |            |  |  |  |  |
|                |                      | lank Name: Commercial Bank Of Dubai |                                              |                         | 3 +                     |                             |            |  |  |  |  |
|                | Borrower Acc         | ount Name: \$8,3200                 |                                              |                         | 1                       |                             |            |  |  |  |  |
|                | 1 - 1 of 1 items     |                                     | 10   25   50   100                           |                         |                         |                             | 8.5.1.2.8  |  |  |  |  |
|                | Release              | Type                                | Status                                       | Cey                     | Amount                  |                             | Users      |  |  |  |  |
|                | 19/06/2021           | New                                 | New                                          | AED                     |                         | 10.00                       | 28         |  |  |  |  |
|                |                      |                                     |                                              |                         |                         |                             |            |  |  |  |  |
|                | Pending Transactions |                                     |                                              |                         |                         |                             |            |  |  |  |  |
|                | 0 dama               |                                     |                                              |                         |                         |                             |            |  |  |  |  |
|                |                      | her                                 | Status                                       | Event Referen           | ce. Coy                 | Amount                      | ligut Date |  |  |  |  |
|                | No Records Found.    |                                     |                                              |                         |                         |                             |            |  |  |  |  |
|                |                      |                                     |                                              |                         |                         |                             |            |  |  |  |  |
|                | List of Attachments  |                                     |                                              |                         |                         |                             |            |  |  |  |  |
|                |                      | POF                                 | a7432catidot2c8c9-66                         | da par                  | Acknowledged            |                             |            |  |  |  |  |
|                |                      | CONT Inc. on Balance                | 01-1-100000000-00-00                         | 01.64                   | Arkensatedaet           |                             |            |  |  |  |  |
|                |                      | COL ISSUE ADVICE                    | 2001 25 2000 2 PV 28 20 21                   | 184 215 11 D.P.F. ALERE | AP 1. gran              | CONTRACTOR OF A DESCRIPTION |            |  |  |  |  |